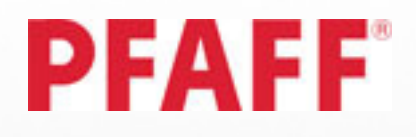

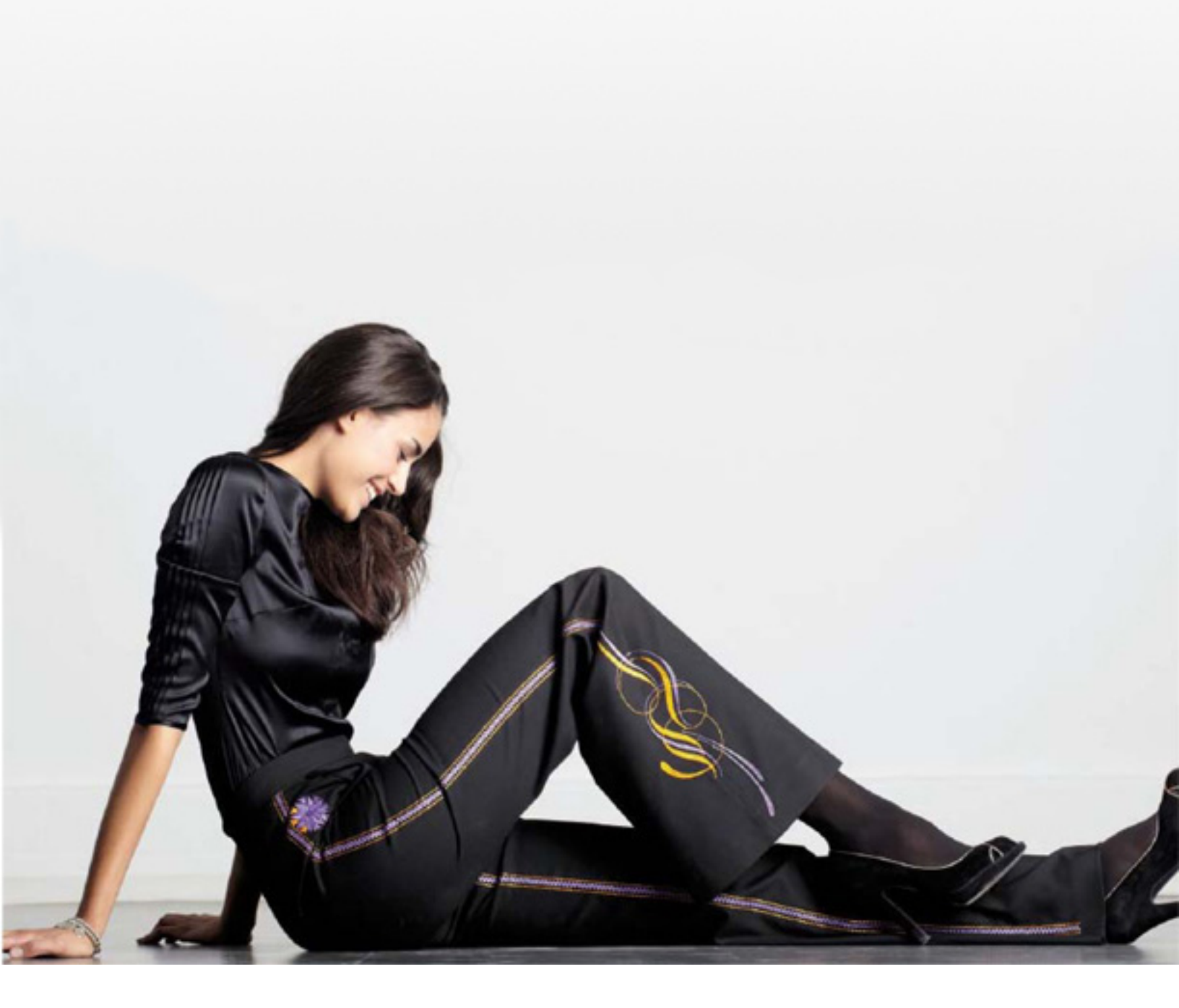

# creative sensation™ Trousers

### **Supplies**

- PFAFF<sup>®</sup> creative sensation<sup>™</sup> sewing and embroidery machine
- Trouser pattern of your choice.
- Fabric and notions as specified on the pattern
- Rayon embroidery thread (2 colors)
- Sewing thread
- Embroidery bobbin thread
- Tear-A-Way stabilizer

# PFAFF<sup>®</sup> Accessories

- creative™ Deluxe Hoop 360 x 200 mm
- creative<sup>™</sup> Endless Hoop II 180 x 100 mm
- INSPIRA<sup>™</sup> Embroidery needle, size 90

You can find this and many other accessories in the PFAFF® on-line Accessory catalog or on our website, www.pfaff.com. All are available for purchase at your nearest PFAFF® dealer.

#### Preparations

- Cut out the trouser pieces according to the pattern instructions.
- Sew the outside seam of the right leg, following the pattern instructions, leave the inside seam open. Finish the raw edges as desired.
- Sew the inside seam of the left leg, following the pattern instructions, leave the outside seam open. Finish the raw edges as desired.
- On each leg, measure up from the bottom cut edge the amount of the hem allowance plus 1". Place a mark at this point. It will be the end of your embellishment.

## Stitch Creator™

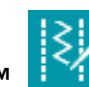

 Touch Stitch Creator™ on the Options bar to open.

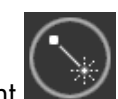

to add a stitch. The Touch New stitch point marking arrows beneath Multi-select will show 2/2. • Touch New stitch point is to insert a 3rd stitch point, 3/3. Touch and drag on the screen or use arrows on the wheel to move the point to 1.500/-2.125.

PFAF

- Touch New stitch point to insert a 4th stitch point, 4/4. Touch and drag on the screen or use arrows on the wheel to move the point back to the same position as stitch point 2/2, 0.000/2.125.
- Repeat the steps to add additional stitch points at the following settings:
- Stitch 5/5, move to 3.125/-1.500
- Stitch 6/6, move to 0.000/1.500
- Stitch 7/7, move to 4.500/0.000
- Stitch 8/8, move to 0.000/0.000
- Stitch 9/9, move to 3.125/1.500
- Stitch 10/10, move to 0.000/-1.500
- Stitch 11/11, move to 1.500/2.125
- Stitch 12/12, move to 0.000/-2.125
- Stitch 13/13, move to 0.000/2.500

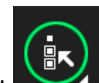

to select all stitch points. Long touch Multi-select

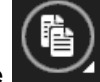

• Touch Duplicate

stitch.

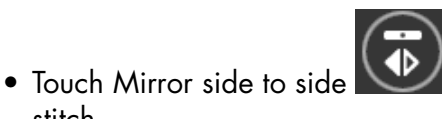

- to flip the second
- Touch the stitch point between the two stitch patterns or use the scroll arrows to move up to stitch 13/25;

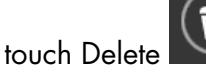

• Touch the last stitch point or use the scroll arrows to

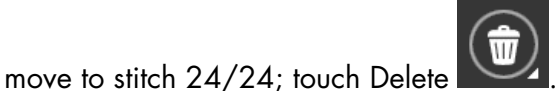

Long touch Multi-select

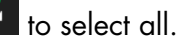

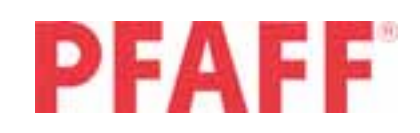

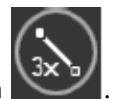

Touch Triple stitch

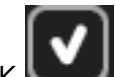

- Touch OK to close the Stitch Creator™ program and see your new stitch.
- Open Save Options and save the stitch to a Personal mer
- Select an available memory slot and touch OK

#### Create an embroidery from your new stitch

- Toggle to Embroidery mode
- Touch Select hoop <sup>260×200</sup>. Choose creative<sup>™</sup> Endless Hoop II.

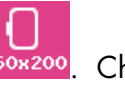

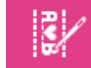

Open Sequencing

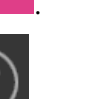

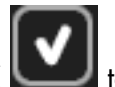

• Long touch Delete and touch OK the pop-up to delete the tie-off stitches.

• Open the Selection menu choose Stitches

. Select your saved stitch from the Personal Menu, 7.X.X.

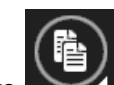

 Long touch Duplicate to open the keypad.

Enter 32 for a total of 33. Touch OK The sequence length should be 167 mm.

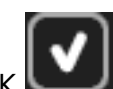

Touch OK to bring the sequence into Embroidery edit. Tap the screen to deselect the row of stitches.

• Open Sequencing

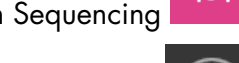

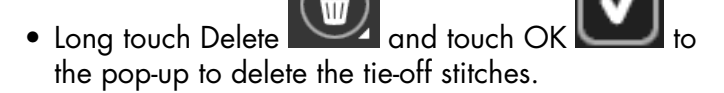

• Open the Selection menu choose Stitches

Select 3.3.1.

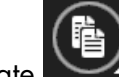

Long touch Duplicate to open the keypad. Enter 36 for a total of 37. The sequence length

should be 167mm. Touch OK

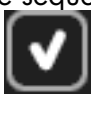

- Touch OK to bring the sequence into Embroidery edit.
- Position this new row of stitches to the right of the first at coordinates 5.0/0.0.

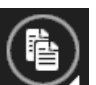

- Touch Duplicate Move the new row of stitches to the left of center. Position at coordinates -5.0/0.0.
- to select all three Long touch Multi-select

to form a single unit. rows. Touch Group

- Open Save to Personal designs and select
  - Personal designs | Touch Rename
  - long touch Delete and enter trouser stitches.

to close the pop-up; touch OK Touch OK

again to save the design.

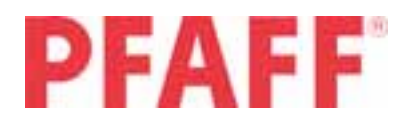

#### Embroidery

- Prepare the PFAFF® creative sensation<sup>™</sup> sewing and embroidery machine for embroidery. Slide the embroidery unit on, disengage the IDT<sup>™</sup> system and attach the Dynamic spring foot, 6D.
- Insert an INSPIRA® embroidery needle, size 90.
- Thread with rayon embroidery thread in the top. Wind a bobbin with embroidery bobbin thread; insert it into the bobbin case.
- Load design CS\_012 from the machine designs.
- Hoop Tear-A-Way stabilizer in the creative<sup>™</sup> Deluxe Hoop 360 x 200mm and attach the hoop to the embroidery arm.
- Toggle to Embroidery stitch-out
- Position the right pant leg over the hooped stabilizer so that the side seam is aligned with the vertical center notches on the inner hoop. The bottom of the design should match the mark you made near the bottom cut edge of the leg.
  - [se\*
- Use Precise positioning to place the design exactly where you want it.
  - ×

Baste trouser fabric to the

- Embroider the design following the prompts on your screen.
- When the embroidery is complete, remove the fabric from the hoop and tear away any excess stabilizer.

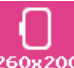

- Touch Select hoop <sup>260×200</sup>. Choose creative™ Endless Hoop II. Hoop with INSPIRA® Tear-A-Way stabilizer and attach the hoop to the embroidery arm.
- Touch Selection menu

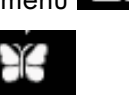

Touch Designs

Activate Basting

stabilizer.

- Open Personal designs . And select your trouser stitches.

- Position the right pant leg over the hooped stabilizer so that the side seam is aligned with the vertical center notches on the inner hoop. Position your pant leg so that your trouser stitches will be close to your finished embroidery.
- Embroider the design using as many repeats as necessary according to the length of your pants. Use

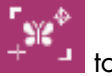

to line up repeats.

 While you still have the design on your screen and the creative<sup>™</sup> Endless Hoop II on your machine, embroider the trouser stitches on the inseam of the left pant leg. Use as many repeats as necessary according to the length of your pants. Use Precise Positioning to line up repeats. Remove hoop from machine. Tear away any excess stabilizer.

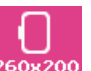

- Touch Select hoop <sup>260×200</sup>. Choose creative™ Square Hoop 120 x 120 mm.
- Touch Selection menu

Precise Positioning

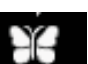

- Touch Designs
- Select design CS\_015.
- Hoop Tear-A-way stabilizer in the **creative™** Square Hoop 120 x 120 mm and attach the hoop to the embroidery arm.
- Position the upper part of your right pant leg in the hoop so that your design will be to the right of your trouser stitches that you already embroidered. If your pattern has a pocket, you will want to position your pants so the design stitches on the pocket.

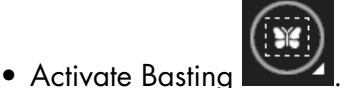

. Baste trouser fabric to the

• Embroider the design.

stabilizer.

- When the embroidery is complete, remove fabric from the hoop and tear away any excess stabilizer.
- Complete trouser construction following the instructions in the pattern.